コンピュータ科学(第27話)

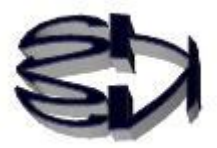

第27話(セキュリティⅥ:矛) パケット解析Ⅱ

WireSharkの利用

タヌキ、次はWireSharkを使ったパケット解析だ。 解析に使用する題材は、第6話と第7話で作成したチャットプ ログラムだ。サーバ設定のチャットとクライアント設定のチャ ット間のコミュニケーション時のパケットをWiresharkで解析 することにする。ASCIIコードも必要になると思うので、再 度提示したままにする。

| 文             | 10 | 16 | 文             | 10        | 16 | 文             | 10 | 16 | 文        | 10 | 16 | 文            | 10 | 16 | 文            | 10 | 16 | 文            | 10  | 16 | 文            | 10  | 16 |
|---------------|----|----|---------------|-----------|----|---------------|----|----|----------|----|----|--------------|----|----|--------------|----|----|--------------|-----|----|--------------|-----|----|
| 字             | 進  | 進  | 字             | 進         | 進  | 字             | 進  | 進  | 字        | 進  | 進  | 字            | 進  | 進  | 字            | 進  | 進  | 字            | 進   | 進  | 字            | 進   | 進  |
| NUL           | 0  | 00 | DLE           | 16        | 10 | $\mathbf{SP}$ | 32 | 20 | 0        | 48 | 30 | @            | 64 | 40 | Р            | 80 | 50 | •            | 96  | 60 | р            | 112 | 70 |
| SOH           | 1  | 01 | DC1           | 17        | 11 | !             | 33 | 21 | 1        | 49 | 31 | А            | 65 | 41 | $\mathbf{Q}$ | 81 | 51 | а            | 97  | 61 | q            | 113 | 71 |
| STX           | 2  | 02 | DC2           | 18        | 12 | "             | 34 | 22 | <b>2</b> | 50 | 32 | В            | 66 | 42 | R            | 82 | 52 | b            | 98  | 62 | r            | 114 | 72 |
| ETX           | 3  | 03 | DC3           | 19        | 13 | #             | 35 | 23 | 3        | 51 | 33 | С            | 67 | 43 | $\mathbf{S}$ | 83 | 53 | с            | 99  | 63 | $\mathbf{s}$ | 115 | 73 |
| EOT           | 4  | 04 | DC4           | 20        | 14 | \$            | 36 | 24 | 4        | 52 | 34 | D            | 68 | 44 | Т            | 84 | 54 | d            | 100 | 64 | t            | 116 | 74 |
| ENQ           | 5  | 05 | NAK           | 21        | 15 | %             | 37 | 25 | 5        | 53 | 35 | Е            | 69 | 45 | U            | 85 | 55 | е            | 101 | 65 | u            | 117 | 75 |
| ACK           | 6  | 06 | SYN           | 22        | 16 | &             | 38 | 26 | 6        | 54 | 36 | $\mathbf{F}$ | 70 | 46 | V            | 86 | 56 | $\mathbf{f}$ | 102 | 66 | v            | 118 | 76 |
| BEL           | 7  | 07 | ЕТВ           | 23        | 17 | '             | 39 | 27 | 7        | 55 | 37 | G            | 71 | 47 | W            | 87 | 57 | g            | 103 | 67 | w            | 119 | 77 |
| BS            | 8  | 08 | CAN           | <b>24</b> | 18 | (             | 40 | 28 | 8        | 56 | 38 | Н            | 72 | 48 | Х            | 88 | 58 | h            | 104 | 68 | x            | 120 | 78 |
| ΗT            | 9  | 09 | EM            | 25        | 19 | )             | 41 | 29 | 9        | 57 | 39 | Ι            | 73 | 49 | Y            | 89 | 59 | i            | 105 | 69 | У            | 121 | 79 |
| LF*           | 10 | 0a | SUB           | 26        | 1a | *             | 42 | 2a | :        | 58 | 3a | J            | 74 | 4a | $\mathbf{Z}$ | 90 | 5a | j            | 106 | 6a | z            | 122 | 7a |
| VT            | 11 | 0b | ESC           | 27        | 1b | +             | 43 | 2b | ;        | 59 | 3b | K            | 75 | 4b | ]            | 91 | 5b | k            | 107 | 6b | {            | 123 | 7b |
| FF*           | 12 | 0c | $\mathbf{FS}$ | 28        | 1c | ,             | 44 | 2c | <        | 60 | 3c | $\mathbf{L}$ | 76 | 4c | ¥            | 92 | 5c | 1            | 108 | 6c | 1            | 124 | 7c |
| $\mathbf{CR}$ | 13 | 0d | $\mathbf{GS}$ | 29        | 1d | -             | 45 | 2d | =        | 61 | 3d | М            | 77 | 4d | ]            | 93 | 5d | m            | 109 | 6d | }            | 125 | 7d |
| $\mathbf{SO}$ | 14 | 0e | $\mathbf{RS}$ | 30        | 1e |               | 46 | 2e | >        | 62 | 3e | Ν            | 78 | 4e | ^            | 94 | 5e | n            | 110 | 6e | ~            | 126 | 7e |
| SI            | 15 | 0f | US            | 31        | 1f | /             | 47 | 2f | ?        | 63 | 3f | 0            | 79 | 4f | _            | 95 | 5f | 0            | 111 | 6f | DEL          | 127 | 7f |

IT用語辞典より

タヌキは、tcpdump で勉強したから、通信回線の中を データが流れる時、パケットという単位に区切られて 送信されていることを知っているよな。ここで復習だ。 1個のパケットは区切られたデータに上位のアプリケ ーション層(例えば、HTTP)のヘッダ、トランスポー ト層(例えば、TCP)のヘッダ、ネットワーク層(例 えば、IP)のヘッダ、個別ネットワーク層(例えば、 Ethernet)のヘッダからできているよな。 図示すれば、以下のようになる。

| パケッ     | トが流れ                                     | ろ向き |
|---------|------------------------------------------|-----|
| 1 1 1 1 | 1. 1. 1. 1. 1. 1. 1. 1. 1. 1. 1. 1. 1. 1 | C   |

| Ethernet ヘッダ | IP ヘッダ | TCP ヘッダ     | データの一部 | FCS  |
|--------------|--------|-------------|--------|------|
| 14 バイト       | 20 バイト | 20 バイト      | 4      | バイト  |
|              |        | (UDP : 8 バイ | ጉ)     | トレイラ |

※FCS(トレイラ):パケットが転送中に壊れなかったどうかチェックする。

PC (A) から PC (B) にパケットが流れる時、そのパケッ トを取り込むことをパケットキャプチャと言ったよな。また キャプチャしたパケットの中を見ることをパケットモニタ リングという。実際に流れているパケットを見て解析するこ とは、書籍で覚えるよりも身に付くことは言うまでもないだ ろう。ただ、パケットモニタリングするための操作方法と見 方を学ばなければ、猫に小判だよな! 前にも言ったけれども、「kali Linux」には WireShark がイ ンストールされているので、直ぐに使えるよ。

「kali Linux」以外で WireShark がインストールさ れていない場合はどうするのだ。例えば、オイラが 構築した CentOS 7 で使いたい場合には? CentOS7 にインストールすることはできるが、結構大変 な作業になるのだ。「kali Linux」をインストールした方 が早いと思うが、一応 CentOS7 にインストールする手順 を書いておく。

[Wiresshark のインストール]

| ① 先ずは      | 準備                                                      |
|------------|---------------------------------------------------------|
| \$ s       | su – root # root になる                                    |
| #1         | mkdir tool # root に 保存用のディレクトリ tool を作成                 |
| ② 次に       | Openssl が必要                                             |
| Cent0S     | に Openssl がインストールされているかどうか確認する。                         |
| # openssl  | version                                                 |
| インス        | トールされていた場合、念のために以下の作業を行なう。                              |
| #yumclea   | n all                                                   |
| # yum list | updates                                                 |
| # yum upda | te openssl                                              |
|            | (新たに Openssl をインストールする場合)                               |
|            | 依存関係のインストール                                             |
|            | # yum install -y zlib-devel perl-core make gcc          |
|            | 0penss I-1. 1. 1 ソースのダウンロード                             |
|            | # curl                                                  |
|            | https://www.openssl.org/source/openssl-1.1.1.tar.gz -o  |
|            | /usr/local/src/openssl-1.1.1.tar.gz                     |
|            | 0penss1-1. 1. 1 のインストール                                 |
|            | # cd /usr/local/src                                     |
|            | # tar xvzf openssl-1.1.1.tar.gz                         |
|            | # openssI-1.1.1/                                        |
|            | # ./configprefix=/usr/local/openss1-1.1.1 shared zli    |
|            | # make depend                                           |
|            | # make                                                  |
|            | # make test                                             |
|            | # make install                                          |
|            | インストール確認                                                |
|            | # Is -I /usr/local/openssI-1.1.1                        |
|            | 動作確認                                                    |
|            | #/usr/local/openss1-1.1.1/bin/openss1 ciphers -v TLSv1. |
|            | Root のカレントディレクトリに戻る。                                    |
|            | # cd ~                                                  |

197

 

 ③既に Openssl がインストールされていても新規にインストール した場合でも、共通して行なわなければならない作業

 # yum install openssl-devel # yum install libgcrypt-devel

 ④ python3 が必要 # yum install python3

 ⑤ cmake が必要 ダウンロードサイト https://cmake.org/download/ サイトの表示は以下の通り

 Platform

Unix/Linux Source (has \n line feeds) Windows Source (has \r\n line feeds)

Binary distributions:

/root/tool/cmake-3.16.3.tar.gz となるように保存

# cd tool
解凍
# tar xvfz ./cmake-3.15.3.tar.gz
解凍したディレクトリに移動
# cd ./cmake-3.15.3
必要なパッケージのインストール
# yum install -y gcc gcc-c++
bootstrap で makefile を作成
# ./bootstrap
make & make install
# make
# make install
# make
# make install
# make
# make install
# make -version

WireShark のインストールに cmake はどうして必要なのだ?

cmake-3.16.3.tar.gz

cmake-3.16.3.zip

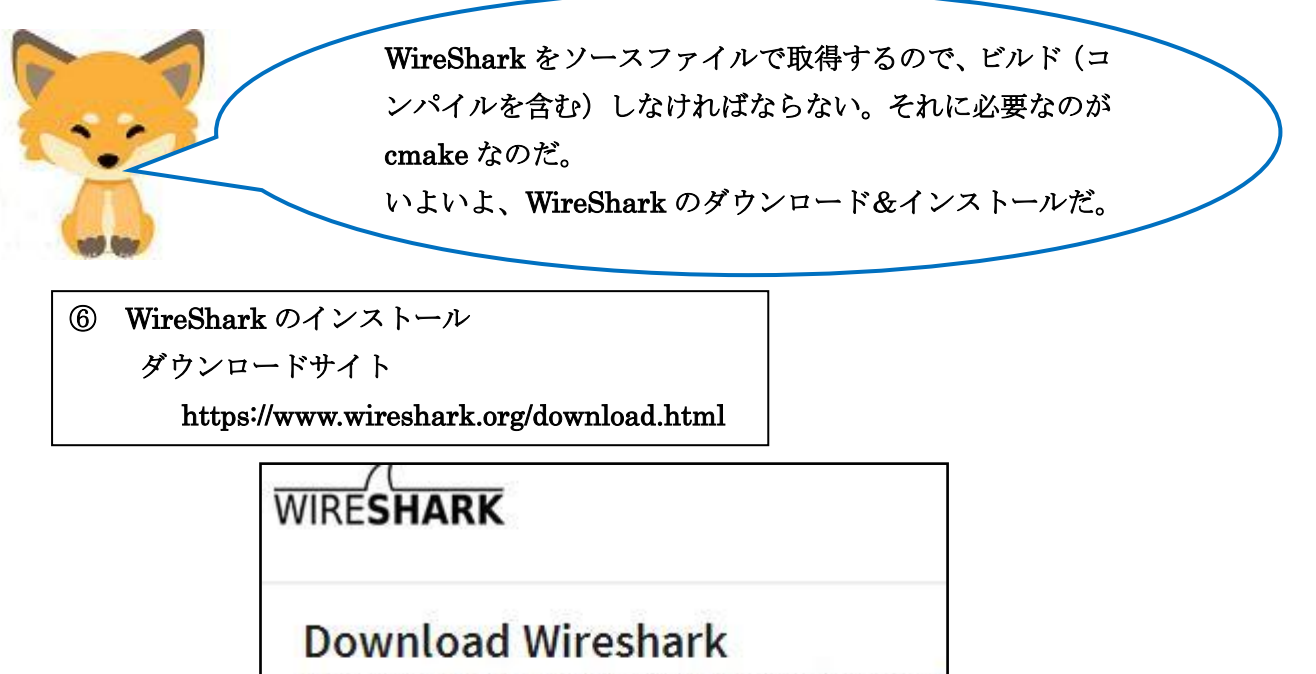

The current stable release of Wireshark is 3.2.1.

```
Stable Release (3.2.1)
```

Source Code

Windows Installer (64-bit)

Windows Installer (32-bit) Windows PortableApps® (32-bit)

macOS 10.12 and later Intel 64-bit .dmg

)← クリック

\_\_\_\_\_\_ /root/tool/wireshark-3.2.1.tar.xz となるように保存

```
# cd tool
解凍
# tar xJfv ./wireshark-3.0.5.tar.xz
ビルド用のディレクトリを作成し、入る
# mkdir build
# cd build
必要なパッケージのインストール
# yum install -y gcc gcc-c++ glib2-devel libgcrypt-devel flex-devel
byacc libpcap-devel qt5-qtbase-devel qt5-linguist qt5-qtmultimedia
-devel qt5-qtsvg-devel
cmake の実行
# cmake .../wireshark-3.0.5
make & install
# make
# make install
確認
# tshark --version
TShark (Wireshark) 3.0.5 と表示されれば完了です。
```

WireShark ツールを使えるようになったので、操作方法も 兼ねて、Web サーバからのパケット解析でもやってみるか。 ただ、以下のように管理者権限(root)でWireSharkを起 動しないと、解析に必要な完全パケットを取得することが できないからな。WireSharkのアイコンをクリックしても 管理者権限にはならないよ!

| リグーンヨン                                                                     | IIV/RECOLUMN VIEW                                                 |
|----------------------------------------------------------------------------|-------------------------------------------------------------------|
|                                                                            | root@kali: /home/ka                                               |
| ファイル 操作 編集 表示 ヘルプ                                                          |                                                                   |
| [(kali⊕kali)-[~]                                                           |                                                                   |
| Ls <u>sudo</u> su                                                          |                                                                   |
| [sudo] kali のパスワード:                                                        |                                                                   |
| (post@lali) [/home/kali]                                                   |                                                                   |
| /bin/wireshark                                                             |                                                                   |
| ** (Wiresmark:2084) 11:41:37.555147 [GUI W/                                | ARNING] QStar                                                     |
|                                                                            |                                                                   |
| ワイヤーシャ                                                                     | ークネットワークアナ                                                        |
| 'ァイル( <u>F</u> ) 編集(E) 表示( <u>V</u> ) 移動( <u>G</u> ) キャプチャ( <u>C</u> ) 分析( | (A) 統計(S) 電話(y)                                                   |
| ( 🔳 🖉 🔘 🚞 🗎 🗙 🏹 🔍 🔶 👄                                                      | ≝ 주 速 🛛                                                           |
| 表示フィルタ <ctrl-></ctrl-> を適用                                                 |                                                                   |
|                                                                            |                                                                   |
|                                                                            |                                                                   |
| Wiresharke HE = Z                                                          |                                                                   |
| WIResnark(2)27                                                             |                                                                   |
| キャプチャ                                                                      |                                                                   |
|                                                                            | 704010430                                                         |
| このフィルタを利用: 📙 キャブチャフィルタ を                                                   | E入力                                                               |
| eth0                                                                       | hin                                                               |
| any                                                                        | m                                                                 |
| Loopback: lo                                                               | 88<br>V                                                           |
| bluetooth-monitor                                                          | 1575, 810, 820, 834<br>821, 800, 800, 800, 800, 800, 800, 800, 80 |
| nflog                                                                      |                                                                   |
| nfqueue                                                                    | 1 <u>-111111111111</u> 3                                          |
| dbus-system                                                                | 17 <u>2101700000000</u> 15                                        |
| dbus-session                                                               | 1 <u>0000000</u> 0                                                |

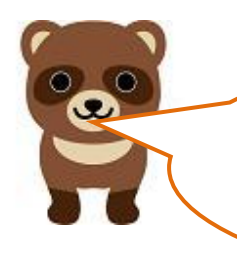

読み取れるぞ!なるほど、端末で Root になってから WireShark を起動するのか。eth0 は NIC のデバイス名か。それを指定する のだな。すでにパケットが届いているようだが。でも、操作に 馴れないと難しそうだな。

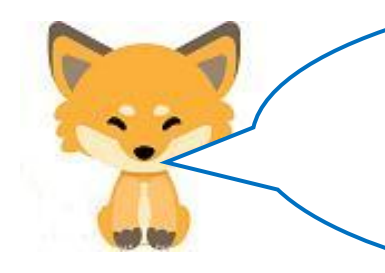

キツネ、パケット解析に必要な操作方法は説明するが、 WireShark の種々の操作については、ネットや本を参考 に自分で勉強してね。前から言っているように、ここでは、 ツールやアプリの操作方法を学ぶことを目的にはしてい ないからね。

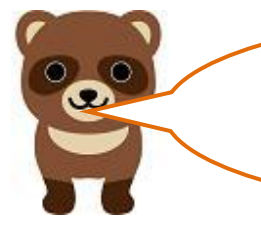

了解、本を読める能力があれば操作方法は 理解できるからね。

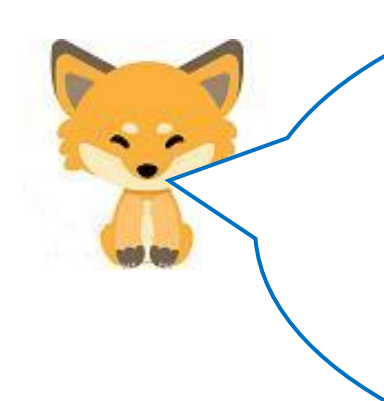

WireShark を使ってパケットの解析をする為には、事前に 送受信の内容がわかっている、わかり易いテスト用のデモモ デルを使うのが良い。それで、第6話と第7話で作成したチ ャットプログラムを使うことにする。サーバ用チャットとク ライアント用チャットを使えば、送信内容が事前にわかって いるし、相互通信なので最適だ。 では、先ず、チャットのプログラムを使ってパケットの解析 だ。チャットのプログラムは1台のPCで実行している。

[パケット解析用チャットプログラムの実行状態]

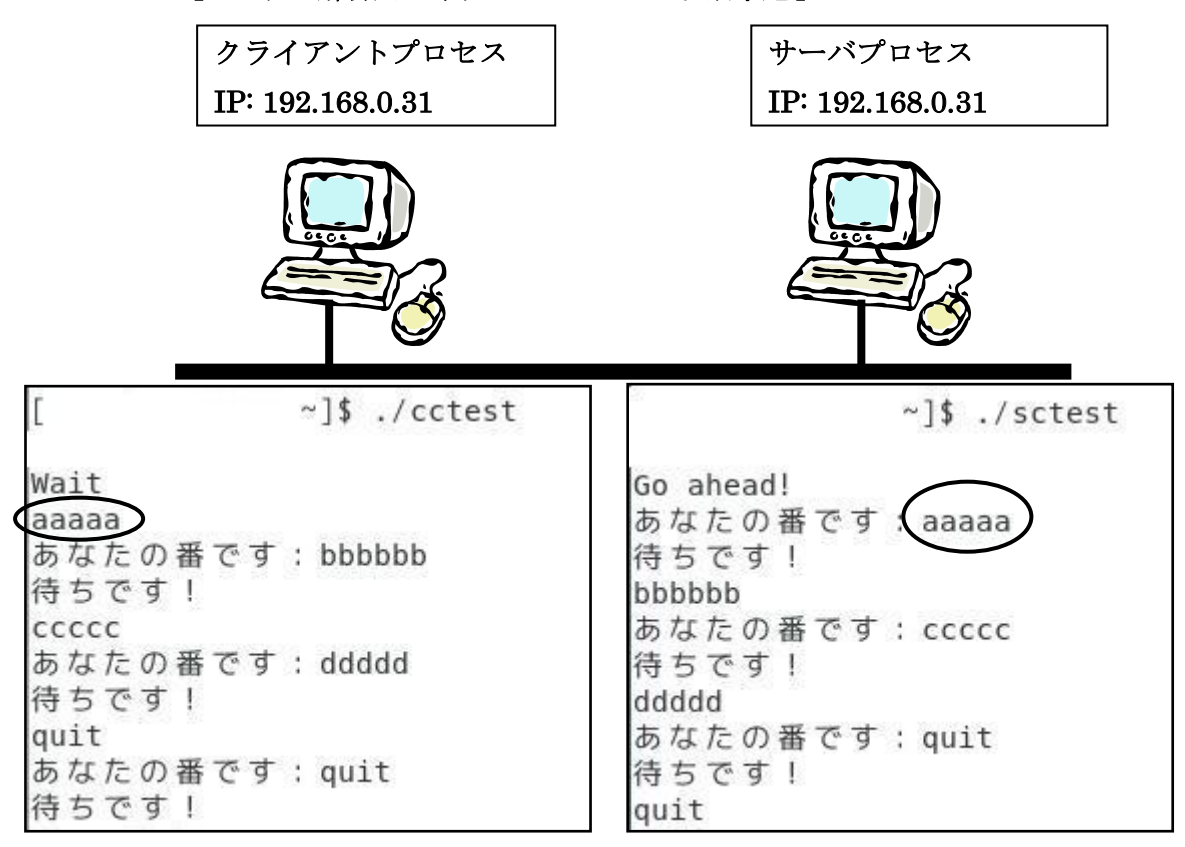

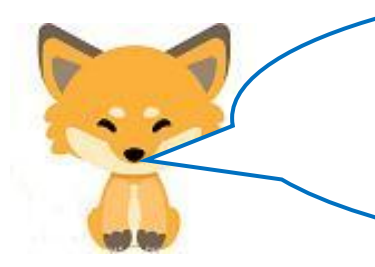

WireShark によるパケット解析は、以下のようになる。 表示されるイ、ロ、ハの部分の意味を良く理解することが 大切だ。それができなければ、ハッキングなんて夢の又夢 だ。頑張ってみてくれたまえ。

[Wireshark によるパケット解析の基本]

| アプリケーション 場所 Wireshark                            |                                        |                | _A 日曜日 10:07           |
|--------------------------------------------------|----------------------------------------|----------------|------------------------|
|                                                  |                                        |                |                        |
|                                                  | capture3                               |                | -                      |
| ファイル(F) 編集(E) 表示(V) 移動(G) キャプチャ(C) 分析            | 斤(A) 統計(S) 電話(y) 無線(W) ツール(T) /        | ヘルプ(H)         |                        |
| 🚄 🔳 🖉 🐵 💄 🗎 🕱 🗳 🖉 🖉                              |                                        | 1              |                        |
| ■ 表示フィルタ… <ctrl-></ctrl-> を適用                    |                                        |                |                        |
| No. Time Source                                  | Destination                            | Protocol       | Length Info            |
| 1 0.0000000 192.168.0.31                         | 192.168.0.31                           | ТСР            | 72 50000 → 54896 [PSH, |
| 2 0.0000940 192.168.0.31                         | 192.168.0.31                           | TCP            | 66 54896 → 50000 [ACK] |
| 3 8.1746709 192.168.0.31                         | 192.168.0.31                           | TCP            | 73 54896 → 50000 [PSH, |
| 4 8.1747622 192.168.0.31                         | 192.168.0.31                           | TCP            | 66 50000 → 54896 [ACK] |
| 5 14.294768 192.168.0.31                         | 192.168.0.31                           | ТСР            | 72 50000 → 54896 [PSH. |
| ▶ Ethernet II, Src: 00:00:00_00:00:00 (00:00:00: | :00:00:00), Dst: 00:00:00_00:00:00 (00 | 0:00:00:00:00) |                        |
| ▶ Internet Protocol Version 4, Src: 192.168.0.31 | l, Dst: 192.168.0.31                   |                |                        |
| Transmission Control Protocol, Src Port: 50006   | 9, Dst Port: 54896, Seq: 1, Ack: 1, Le | en: 6          |                        |
| ▶ Data (6 bytes)                                 |                                        |                |                        |
|                                                  |                                        |                |                        |
| 0000 00 00 00 00 00 00 00 00 00 00 00 0          | 0 45 00 ·····E·                        |                |                        |
| 0010 00 3a f5 63 40 00 40 06 c3 cb c0 a8 00 1    | f c0 a8 ·:·c@·@· ·····                 |                |                        |
| 0020 00 1f c3 50 d6 70 46 bf d2 35 c2 1f 75 2    | a 80 18 ···P·pF· ·5··u*··              |                |                        |
| 0040 27 56 61 61 61 61 61 61 0a                  | Vaaaaa                                 |                |                        |

上記を[イ]、[ロ]、[ハ]の3部分に分けて説明する。

Time

[イ]:1行が1パケットを表す。

No.

パケットの送信順:経過時間(最初は0):送信 IP アドレス

1 0.0000000... 192.168.0.31 2 0.0000940... 192.168.0.31

Source

受信側 IP アドレス

| (クライアントプロセ   | :ス) |
|--------------|-----|
| Destination  |     |
| 192.168.0.31 |     |
| 192.168.0.31 |     |

使用プロトコル : フレームの長さ(バイト) : 送信ポート(50000)→受信ポート(54896)

(サーバプロセス)

| Protocol | Length | Info    |       |       |
|----------|--------|---------|-------|-------|
| TCP      | 72     | 50000 → | 54896 | [PSH, |
| TCP      | 66     | 54896 → | 50000 | [ACK] |

通信制御フラグ群 PSH(プッシュ):送信準備 ACK:応答確認 :

# [口]:1個のパケットの内容

Ethernet II, Src: 00:00:00\_00:00:00 (00:00:00:00:00:00), Dst: 00:00:00\_00:00:00 (00:00:00 Internet Protocol Version 4, Src: 192.168.0.31, Dst: 192.168.0.31 Transmission Control Protocol, Src Port: 50000, Dst Port: 54896, Seq: 1, Ack: 1, Len: 6 Data (6 bytes) 上から順に

- ・Ethernet ヘッダ
- ・IP v 4 ヘッダ
- ・TCP ヘッダ
- ・送信データの順。 全体が1パケット (イーサネットフレーム) 72 バイトである。
- [ハ]:1個のパケットの内容を具体的に16進とASCIIで表したもの

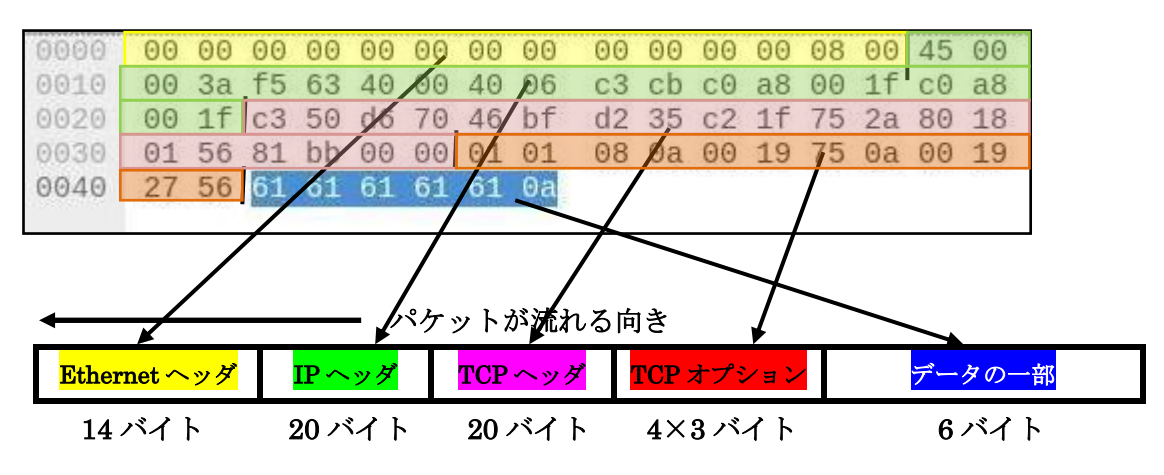

タヌキ、表示された物をただ眺めているだけでは解析の勉強 にはならないぞ。次のような練習課題を与えるからやってみ なさい。勉強する上で練習は大切な部分だ。ただ、ミスを防 ぐ為に同じ事を何度も繰り返すのは、時間の無駄だ。だから 受験勉強は時間の無駄を行っているのだ。ミスを咎められる 官僚になるなら意味があるけどな。ただ、ミスを防ぐ為では 無く、理解を深める為に数回行う練習は大切な作業だ。これ を否定したら勉強にならないぞ。

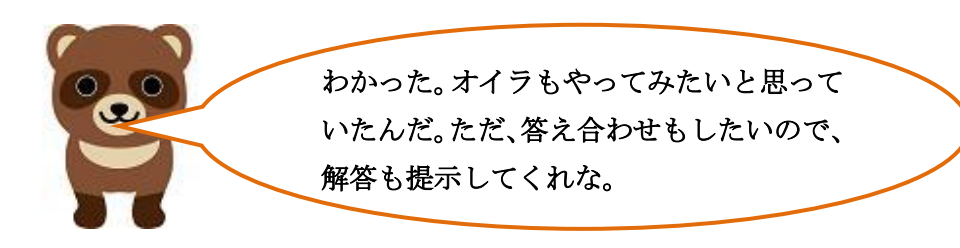

## [練習課題1]以下のヘッダに[ハ]から該当する16進数を書き込みなさい。

| 送信先 MAC アドレス(6 バイト) | 送信元 MAC アドレス(6 バイト) | タイプ (2 バイト) |
|---------------------|---------------------|-------------|
|                     |                     |             |

IP ヘッダ(20バイト)

| <u> ^` ージ ョン(4)</u> | ^ツダ長( | 4) DS      | CP(6) | ECN (2)  |         |                                     | パケッ          | ト長(16)                  |  |  |  |
|---------------------|-------|------------|-------|----------|---------|-------------------------------------|--------------|-------------------------|--|--|--|
|                     |       |            |       |          |         |                                     |              |                         |  |  |  |
| 識別子(16)             |       |            |       |          |         | F(1)                                | M(1)         | フラグメントオフセット <b>(13)</b> |  |  |  |
|                     |       |            |       |          |         |                                     |              |                         |  |  |  |
| 生存時間                | (8)   | プ 마コル番号(8) |       |          |         | ヘッダ <sup>、</sup> チェックサム <b>(16)</b> |              |                         |  |  |  |
|                     |       |            |       |          |         |                                     |              |                         |  |  |  |
|                     |       | 始点         | IPア   | ドレス 192. | 168.0.3 | 1 <b>(32</b> ב                      | <b>゙</b> ット) |                         |  |  |  |
|                     |       |            |       |          |         |                                     |              |                         |  |  |  |
|                     |       | 終点         | IPア   | ドレス 192. | 168.0.3 | 1 <b>(32</b> ב                      | <b>゙</b> ット) |                         |  |  |  |
|                     |       |            |       |          |         |                                     |              |                         |  |  |  |

TCP ヘッダ(20バイト)

| 始点ポー                | ・ト番号 50000         | (16 t`yh)             | 終点ポート番号 54896(16 ビット) |  |  |  |  |  |  |
|---------------------|--------------------|-----------------------|-----------------------|--|--|--|--|--|--|
|                     |                    |                       |                       |  |  |  |  |  |  |
|                     |                    | シーケンス番                | ·号(32 ビット)            |  |  |  |  |  |  |
|                     |                    |                       |                       |  |  |  |  |  |  |
|                     | 確認応答番号(32 ビット)     |                       |                       |  |  |  |  |  |  |
|                     |                    |                       |                       |  |  |  |  |  |  |
| データオフセット <b>(4)</b> | 予約ビット(3)           | コントロールフラク <b>*(9)</b> | ウインドウサイズ(16)          |  |  |  |  |  |  |
|                     |                    |                       |                       |  |  |  |  |  |  |
| チュ                  | ェックサム <b>(16</b> 1 | ニット)                  | 緊急ポインタ(16 ビット)        |  |  |  |  |  |  |
|                     |                    |                       |                       |  |  |  |  |  |  |
| TCP オプション           | / (12バイト           | )                     |                       |  |  |  |  |  |  |

| オプション |
|-------|
|       |

DATA (6バイト)

| а | а | А | а | а | nl (LF)改行 |
|---|---|---|---|---|-----------|
|   |   |   |   |   |           |

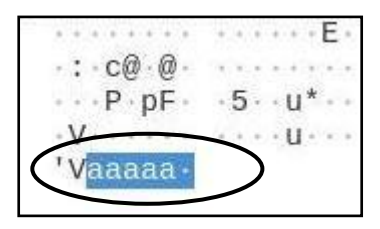

Ethernet ヘッダ (1 4 バイ ト)

| 送信先 MAC アドレス(6 バイト) | 送信元 MAC アドレス(6 バイト) | タイプ (2 バイト) |
|---------------------|---------------------|-------------|
| 00 00 00 00 00 00   | 00 00 00 00 00 00   | 08 00       |

IP ヘッダ (20バイト)

| <u> ^` -シ` ョン(4)</u>            | ^ツダ長(4) | (4) DSCP(6) ECN (2) |   |       | パケット長(16)                           |      |                         |  |
|---------------------------------|---------|---------------------|---|-------|-------------------------------------|------|-------------------------|--|
| 4                               | 5       | 0                   | 0 | 00 3a |                                     |      |                         |  |
|                                 | 識別子     | -(16)               |   | 0(1)  | F(1)                                | M(1) | フラグメントオフセット <b>(13)</b> |  |
| F5 63                           |         |                     |   |       | 4                                   |      | 0 00                    |  |
| 生存時間(8) プロトコル番号(8)              |         |                     |   |       | ヘッダ <sup>、</sup> チェックサム <b>(16)</b> |      |                         |  |
| 40 06                           |         |                     |   |       | c3 cb                               |      |                         |  |
| 始点 IP アドレス 192.168.0.31(32 ビット) |         |                     |   |       |                                     |      |                         |  |
| C0 a8 00 1f                     |         |                     |   |       |                                     |      |                         |  |

|      |   |   | 00 | a0 0 |     | LT |        |
|------|---|---|----|------|-----|----|--------|
| TD . | _ | 1 |    | 100  | 1.0 |    | <br>10 |

| 終点 IP アドレス 192.168.0.31(32 ビ | ット) |
|------------------------------|-----|
|------------------------------|-----|

C0 a8 00 1f

TCP ヘッダ(20バイト)

| 始点ポート番号 50000(16 ビット)                |             |               |               | 終点ポート番号 54896(16 ビット) |  |  |  |
|--------------------------------------|-------------|---------------|---------------|-----------------------|--|--|--|
| C3 50                                |             |               |               | D6 70                 |  |  |  |
| シーケンス番号(32 ビット)                      |             |               |               |                       |  |  |  |
|                                      | 46 bf d2 35 |               |               |                       |  |  |  |
| ···································· |             |               |               |                       |  |  |  |
|                                      |             |               | C2 1f         | 75 2a                 |  |  |  |
| データオフセット <b>(4)</b>                  | 予約ビッ        | ₀ <b>⊦(3)</b> | コントロールフラク (9) | ) ウインドウサイズ(16)        |  |  |  |
| 8 0 1 8                              |             |               |               | 01 56                 |  |  |  |
| チェックサム(16 ビット)                       |             |               | :`yh)         | 緊急ポインタ(16 ビット)        |  |  |  |
| 81 bb                                |             |               |               | 00 00                 |  |  |  |
| TCP オプション                            |             |               |               |                       |  |  |  |

| オプション                               |  |
|-------------------------------------|--|
| 01 01 08 0a 00 19 75 0a 00 19 27 56 |  |

DATA (6バイト)

| А  | а  | а  | а  | а  | nl (LF)改行 |
|----|----|----|----|----|-----------|
| 61 | 61 | 61 | 61 | 61 | 0a        |

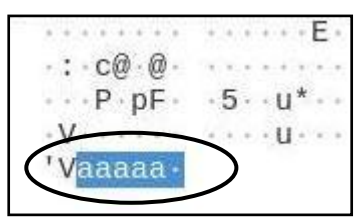

#### [パケット解析の為の詳細な解説]

Ethernet ヘッダの用語

タイプ:上位層が I Pの場合は、0x0800 ARP (Adress Resolution Protocol:ping、dns、nslookup などブロードキャストアドレスからの MAC アドレスの問い合わせ)の場合は、0x0806

IP ヘッダの用語

バージョン:IP v 4 の場合は、 4

ヘッダ長:4バイト単位なので4×?=20(バイト)より?=5で5となる。

DSCP、ECN:伝送路のパケットの混雑状態を表す。

パケット長: IP パケットの長さ(バイト数)です。次の計算式になります。

 $n^{\circ}$  ケット長 =  $n^{\circ}$  ケット全体の長さ (72  $n^{\circ}$  イト) - Ethernet ヘッタ<sup>\*</sup> (14  $n^{\circ}$  イト)

= 58 = 0x003a

識別子:送出されるパケット毎に1増やす。

フラグ:O(未使用:0)、F(分割可:0、分割不可:1)、M(最後のフラグメント(フラグメン トしていない):0、途中のフラグメント:1)

フラグメントオフセット:1個の IP パケットが 1500 バイトを越えるとフラグメンテーション(パ ケット分割)が起こります。分割されたデータが元のパケットのどの位置になるかを示

したもの。**0x4000**は分割不可でフラグメンテーションしていないことを表す。

生存期間:IPパケットが通過できるルータの数を示す。ルータを通過する度に1づつ減る。

プロトコル番号:上位のプロトコルを表す。TCPは6、UDPは17、ICMPは1、IPは4

ヘッダチェックサム:IP ヘッダが壊れていないことを保証する。IP ヘッダの1の補数。

TCP ヘッダの用語

シーケンス番号:順序制御、送られたTCPパケットを正しい順番に復元する。

確認応答番号:シーケンス番号+受信したデータサイズ

データオフセット: TCP ヘッダ長(20 バイトの場合 5)。今回は、TCP オプションを含み 32 バ イトなので 32/4 で 8 が入る。

予約ビット:将来の拡張の為に用意されている3ビット。現在は未使用で0がセット。

コントロールフラグ:コネクションに関する制御をする為の1ビット(合計9ビット)のフラグ (NS,CWR,ECE,URG,ACK,PSH,RST,SYN,FIN)。

ウインドウサイズ:送信するデータサイズを受信相手に通知し、受信バッファの準備をさせる。 今回は、0x0156なので342(10進数)バイトのデータの送信を通知してい

る。

チェックサム:TCPパケットが壊れていないこと保証します。 緊急ポインタ:緊急に処理しなければならないデータの場所とバイト数を表す。

※ コネクションレス型の UDP には、コネクションに必要なシーケンス番号、確認応答番号、コントロ ールフラグは含まれていません。

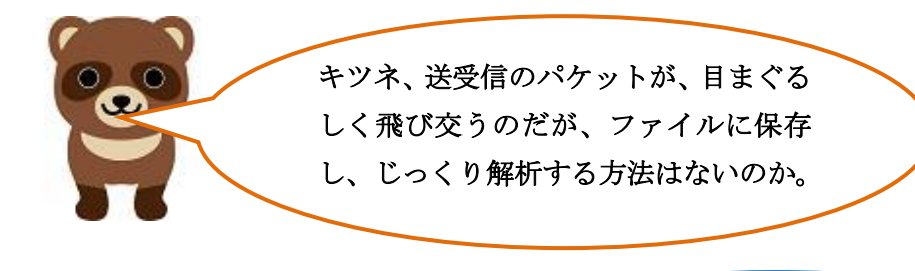

あるよ。Root 権限で以下のようにコマンドを実行すると ファイル (cap1) に保存されるよ。ただし、cap1ファイ ルを開く時には、WireShark を起動し、WireShark 用の ファイルとして開かなければダメだよ。この時は、Root 権限でなくても開けるよ。

]#tshark -i eth0 -w /home/cap1

(注) */home/に作成された cap1 ファイルはアクセス権が無いので、以下のようにアク* セス権を付与する。

]# chmod 777 /home/cap1

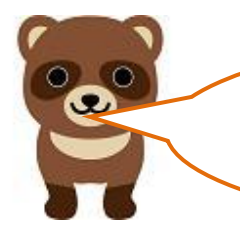

[パケット解析の為の詳細な解説]は、重要な用語なのは理 解できるが、なかなか難しいな。これを覚えなければならな いのか。

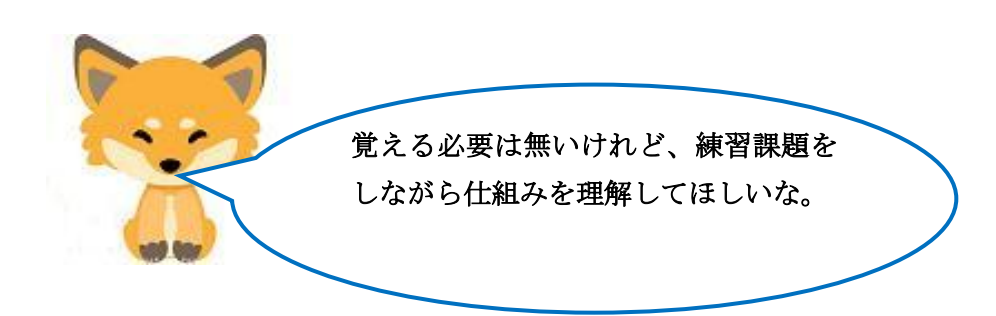

次は、Web サーバからのパケットの解析をやってみるか。 解析用にデモ用のページを提供してくれているサイトがあるので、 それを使ってみよう。OpenSSL を使っていないので、https で無く、 http でアクセス可能で HTTP ヘッダ部分とデータ部分が明確に区 別できるのだ。該当のサイトは「http://www.ikeriri.ne.jp/sample. html」だ。ここにアクセスし、WireShark でキャプチャした結果 が以下の通りだ。www.ikeriri.ne.jp の IP アドレスが163.44. 9.71だ。そのパケットをキャプチャしている「kali Linux」の IP アドレスが192.168.0.29だ。

Sample × +
 ← → C 
 C 
 Mwww.ikeriri.ne.jp/sample.html
 Kali Linux 
 Kali Tools 
 Kali Docs 
 Kali Forums 
 Kali NetHu

 homepage

| 4                                                                                                    |                                                                                                    | *eth0                                                                                                    |                                                                                                    |                                                                                                    |
|----------------------------------------------------------------------------------------------------|----------------------------------------------------------------------------------------------------|----------------------------------------------------------------------------------------------------|----------------------------------------------------------------------------------------------------|----------------------------------------------------------------------------------------------------|
| ファイル( <u>F</u> ) 編集( <u>E</u> ) 表示(                                                                                                    | ( <u>V</u> ) 移動( <u>G</u> ) キャプチャ(                                                                                                    | ( <u>C</u> ) 分析( <u>A</u> ) 統計( <u>S</u> ) 1                                                                                                    | 電話( <u>y</u> ) 無線( <u>W</u> ) ツール( <u>T</u> )                                                                                                    | ヘルプ( <u>H</u> )                                                                                                    |
| 🚄 🔳 🙇 🐵 🚞                                                                                                    | ۹ 🖄 🕱                                                                                                    | 🔶 🍝 🖀 🍝                                                                                                    | <b>Q Q</b>                                                                                                    | €. ₩                                                                                                    |
| tcp.port == 80                                                                                                    |                                                                                                    |                                                                                                    |                                                                                                    | ×                                                                                                    |
| No. Time S                                                                                                    | Source                                                                                                    | Destination                                                                                                    | Protocol Length Info                                                                                                    |                                                                                                    |
| <pre>1239 30.271625383<br/>1240 30.279371012<br/>1241 30.288045700<br/>1242 30.288045700<br/>1242 30.288077748<br/>1263 33.171508701<br/>1264 33.178852769<br/>1265 33.178852769<br/>1265 33.178916928<br/>1266 36.296654678<br/>1266 36.296654678<br/>1266 36.2966578<br/>1266 36.296788<br/>1266 36.296788<br/>1266 36.296788</pre> | 192.168.0.29<br>163.44.9.71<br>163.44.9.71<br>192.168.0.29<br>102.168.0.29<br>163.44.9.71<br>192.168.0.29<br>163.44.9.71<br>192.168.0.29<br>163.44.9.71<br>Protocol, Src Port:<br>rotocol<br>: text/html (9 lines)                                                                                                    | 163.44.9.71<br>192.168.0.29<br>192.168.0.29<br>163.44.9.71<br>192.168.0.29<br>163.44.9.71<br>192.168.0.29<br>163.44.9.71<br>192.168.0.29<br>462 44.9.71<br>80, Dst Port: 49148,                                                                            | HTTP       431 GET /sam         TCP       66 80 → 491         HTTP       356 HTTP/1.1         TCP       66 49148 →         HTTP       431 GET /sam         HTTP       431 GET /sam         HTTP       66 49148 →         HTTP       66 49148 →         TCP       66 49148 →         TCP       66 80 → 491         TCP       66 80 → 491         Seq: 291, Ack: 731, Le | pple.html HTTP/1.1<br>148 [ACK] Seq=1 Ack=366<br>1 200 OK (text/html)<br>80 [ACK] Seq=366 Ack=29<br>pple.html HTTP/1.1<br>1 200 OK (text/html)<br>80 [ACK] Seq=731 Ack=58<br>148 [FIN, ACK] Seq=580 A<br>20 [FIN, ACK] Seq=580 A<br>20 [FIN, ACK] Seq=580 A<br>20 [FIN, ACK] Seq=580 A |
| <title>sample\n<br/><body>\n<br/><h1>homepage</h1>\<br/></body>\n</title>                                                                                                    | :le>\n<br>\n                                                                                                    |                                                                                                    |                                                                                                    |                                                                                                    |
| 00d0         76         65         0d         0a         43         6f           00e0         3a         20         74         65         78         74           00f0         72         73         65         74         3d         55           0100         64         6f         63         74         79         70           0110         74         6d         6c         3e         0a         3c         61         6d           0120         6c         65         3e         73         61         6d         61         61         63         74         79         70           0120         6c         65         3e         73         61         6d         61         63         64         65         64         65         64         64         65         64         65         64         64         64         64         64         64         64         64         64         64         64         64         64         64         64         64         64         64         64         64         64         64         64         64         64         64         64                                                                                                    | 6e         74         65         6e         74         2d         2d           4         2f         68         74         6d         6c         3b         3b           5         54         46         2d         38         0d         0a         3b           5         54         46         2d         38         0d         0a         3b           5         54         46         2d         38         0d         0a         3c           6         65         20         68         74         6d         6c         3c           6         65         61         64         3e         0a         3c         3c           70         6c         65         3c         2f         74         6d         3c         3c           6         61         64         3e         0a         3c         3c         3c           6         6         64         79         3e         0a         3c         3c | 54       79       70       65       ve ··Cor         20       63       68       61       : text,         30       0a       3c       21       rset=U         3e       0a       3c       68       doctype         3c       74       69       74       tml>·< | nt ent-Type<br>/h tml; cha<br>IF -8···· <br e html>· <h<br>he ad&gt;·<tit<br>pl ead &gt;·<bety><br/>bm epage //</bety></tit<br></h<br>                                                                                                    |                                                                                                    |
| 😑 🍸 Line-based text da                                                                                                    | ata (data-text-lines), 101                                                                                                    | バイト パケット                                                                                                    | ·数: 1268 · 表示: 23 (1.8%) ·                                                                                                    | 欠落:0(0.0%) プロファイノ                                                                                                    |

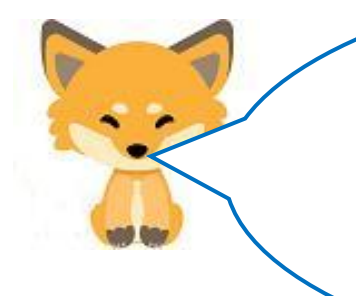

タヌキ、[練習課題2]として、「wireshark を起動し、さらに ブラウザを起動し、PC から「http://www.ikeriri.ne.jp/sample. html」サイトへのダウンロード要求をした時の http ヘッダ部 分の最初と最後の行を wireshark の(ロ)の部分から抜き出し なさい。さらに(ハ)の部分を見て http ヘッダのバイト数を 数えなさい」

[練習課題2の解答]

最初の行:GET / HTTP/1.1 最後の行:Connection:Keep-Alive バイト数:自分で数えましょう

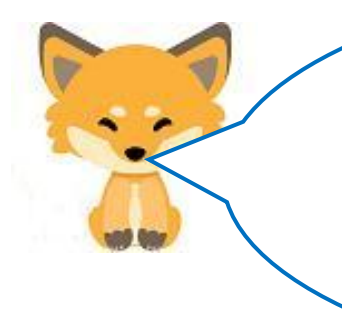

さらに続けるぞ。[練習課題3]として、「wireshark を起動し、 さらにブラウザを起動し、「http://www.ikeriri.ne.jp/sample. html」サイトから PC ヘデータを送信した時の http ヘッダ部 分とデータ部分の境の行を(ロ)から抜き出しなさい。また、 http ヘッダ部分のバイト数を(ハ)で数えなさい。」と言われ たら、実践し解答できるかな?

[練習課題3の解答]

境の行: Content-Type: text/html あるいは 空白 (¥r¥n:復帰・改行) バイト数:自分で数えましょう

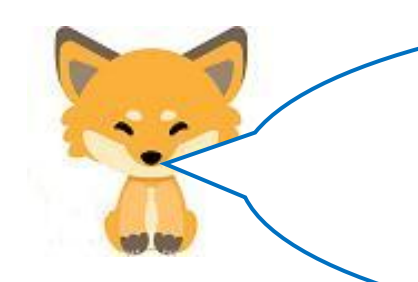

さて、WireShark を用いて https をキャプチャすると OCSP プロトコルのパケットが表示される。OCSP とは何か。これ は、アクセスしたサイトから送信されてくるデジタル証明書 が正しいかどうかを外部の OCSP レスポンダに問い合わせ ているパケットです。次図のようになる。

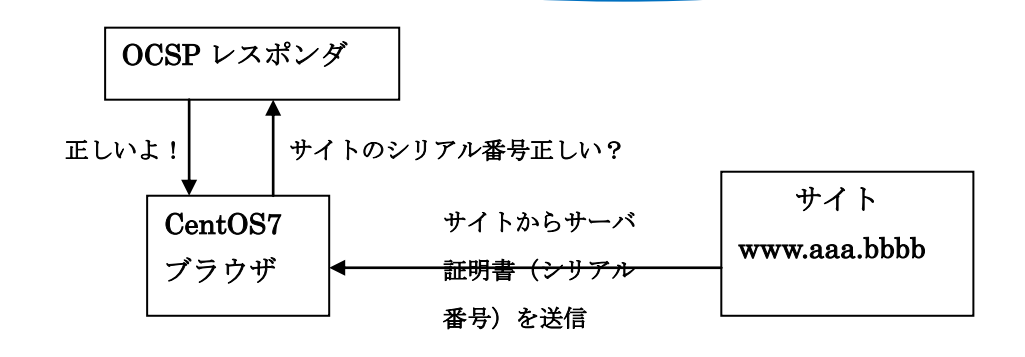

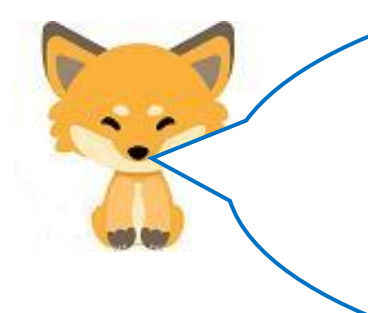

それで [練習課題4] だ。WireShark を起動し、さらにブラウ ザを起動し、<u>https://www.yahoo.co.jp</u>サイトにアクセスした時 に表示される OCSP プロトコルからハッシュアルゴリズムに 使われている暗号化名、issuerNameHash(発行者名)のバイト 数、issuerKeyHash(発行者の公開鍵)のバイト数、シリアル番 号のバイト数を答えなさい。

## [練習課題4の解答] OCSP プロトコル

ハッシュアルゴリズム:SHA-1 issuerNameHash(発行者名):20バイト issuerKeyHash(発行者の公開鍵):20バイト シリアル番号:16バイト

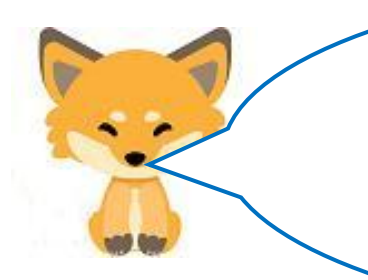

次は UDP プロトコルだ。 WireShark を用いてDNSプロトコルをキャプチャすると UDP プロトコルが使われていることがわかる。それで[練習 課題5]だ。表示された UDP ヘッダを見て、以下の表にヘッ ダの内容を16進数で記入することができるかな。

UDP ヘッダ

| 始点ポート番号(2バイト) | 終点ポート番号(2バイト) |
|---------------|---------------|
|               |               |
| パケット長(2バイト)   | チェックサム(2バイト)  |
|               |               |

#### [練習課題5の解答] UDP ヘッダ

| 始点ポート番号(2バイト) | 終点ポート番号(2バイト)      |
|---------------|--------------------|
| A4 7d         | 00 35 (53:DNS サーバ) |
| パケット長(2バイト)   | チェックサム(2バイト)       |
| 00 2b (43バイト) | 60 e8              |

[練習課題6] で最後だ。

WireShark (DNS プロトコルを指定)を起動し、さらにブラ ウザを起動し、<u>https://www.yahoo.co.jp</u>サイトにアクセスした 時に表示される DNS ヘッダから以下のフラグの情報を読み取 りなさい。最初に DNS ヘッダのバイト数は何バイトですか? ただ、1つ注意しておくことがある。DNS ヘッダは、リクエ スト時のパケットとレスポンス時のパケットの2種類ある。両 者とも下記の表で示したフォーマットは同じだが、数値がこと なる。

[リクエスト]

| ID (16ビット)   |           |       |       |       |       |      |       |       |          |  |  |  |
|--------------|-----------|-------|-------|-------|-------|------|-------|-------|----------|--|--|--|
|              |           |       |       |       |       |      |       |       |          |  |  |  |
| <b>QR(1)</b> | Opcode(4) | AA(1) | TC(1) | RD(1) | RA(1) | Z(1) | AD(1) | CD(1) | RCODE(4) |  |  |  |
|              | 2進数:      |       |       |       |       |      |       |       |          |  |  |  |

[レスポンス]

| ID (16ビット) |           |       |       |       |       |      |       |       |          |  |  |  |
|------------|-----------|-------|-------|-------|-------|------|-------|-------|----------|--|--|--|
|            |           |       |       |       |       |      |       |       |          |  |  |  |
| QR(1)      | Opcode(4) | AA(1) | TC(1) | RD(1) | RA(1) | Z(1) | AD(1) | CD(1) | RCODE(4) |  |  |  |
|            | 2進数:      |       |       |       |       |      |       |       |          |  |  |  |

[練習課題6の解答] DNS ヘッダ

[リクエスト]

| ID (16ビット)         |           |       |       |       |      |       |       |          |      |  |  |  |
|--------------------|-----------|-------|-------|-------|------|-------|-------|----------|------|--|--|--|
| 16進数で表記:     5d 30 |           |       |       |       |      |       |       |          |      |  |  |  |
| QR(1)              | Opcode(4) | AA(1) | TC(1) | RD(1) | Z(1) | AD(1) | CD(1) | RCODE(4) |      |  |  |  |
| 0                  | 2進数:0000  | 0     | 0     | 1     | 0    | 0     | 0     | 0        | 0000 |  |  |  |

## 01 00 (16 進数)

[レスポンス]

| ID (16ビット)         |           |       |                                             |   |   |   |   |   |      |  |  |
|--------------------|-----------|-------|---------------------------------------------|---|---|---|---|---|------|--|--|
| 16進数で表記:     5d 30 |           |       |                                             |   |   |   |   |   |      |  |  |
| QR(1)              | Opcode(4) | AA(1) | (1) TC(1) RD(1) RA(1) Z(1) AD(1) CD(1) RCOI |   |   |   |   |   |      |  |  |
| 1                  | 2進数:0000  | 0     | 0                                           | 1 | 1 | 0 | 0 | 0 | 0000 |  |  |

81 80 (16進数)

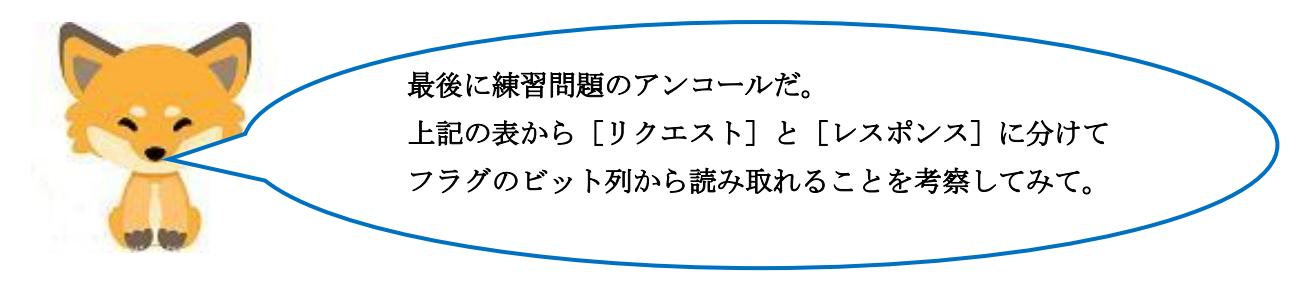

[練習課題のアンコールの解答] DNS ヘッダ

[リクエスト]: QR=0 より、問い合わせ。Opcode=0 より、通常の問い合わせ。RD=1 より、 フルサービスリゾルバであることがわかる。

[レスポンス]: QR=1 より、応答。Opcode=0 より、通常の問い合わせ。RD=1 より、フル サービスリゾルバ。RA=1 より名前解決が可能であることがわかる。

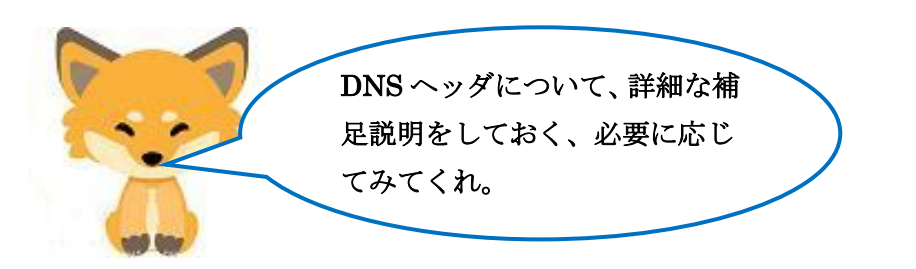

[DNS ヘッダの補足説明]

DNSヘッダ(アプリケーション層)は以下の表のようになっている。

| ID (16ビット)      |                                                                |  |  |  |  |  |  |  |  |  |  |  |  |
|-----------------|----------------------------------------------------------------|--|--|--|--|--|--|--|--|--|--|--|--|
| QR(1)           | (1) $Opcode(4)$ AA(1) TC(1) RD(1) RA(1) Z(1) AD(1) CD(1) RCODE |  |  |  |  |  |  |  |  |  |  |  |  |
|                 | QDCOUNT(16 ビット)                                                |  |  |  |  |  |  |  |  |  |  |  |  |
| ANCOUNT(16 ビット) |                                                                |  |  |  |  |  |  |  |  |  |  |  |  |
| NSCOUNT(16 ビット) |                                                                |  |  |  |  |  |  |  |  |  |  |  |  |
| ARCOUNT(16 ビット) |                                                                |  |  |  |  |  |  |  |  |  |  |  |  |

ID: クエリ(問い合わせ)時に指定し、レスポンス(応答)時にコピーされる。

QR:問い合わせ0、応答が1。

Opcode: 通常の問い合わせ 0、Notify は 4、Update は 5。

RD:名前解決。権威 DNS サーバへの問い合わせ 0、フルサービスリゾルバ(自分のキャッシュを 見て、わからなければ教えてもらいに行く DNS サーバ)1。

.....

RA:名前解決が可能は1。

Z:将来の予約。常に0。

:

:

以下の図のように DNS ヘッダは、リクエスト時のパケットとレスポンス時のパケットの2種類 ある。両者とも上記の表で示したフォーマットは同じですが、数値がことなる。

[リクエスト]

| <ul> <li>Doma</li> <li>Tr</li> <li>F1</li> </ul> | <ul> <li>Domain Name System (query)</li> <li>Transaction ID: 0x5d30</li> <li>Flags: 0x0100 Standard query</li> </ul> |    |    |     |    |    |    |    |    |    |    |    |    |    |    |    |
|--------------------------------------------------|----------------------------------------------------------------------------------------------------|----|----|-----|----|----|----|----|----|----|----|----|----|----|----|----|
| •                                                |                                                                                                    |    |    | 320 |    |    |    |    |    |    |    |    |    |    |    |    |
| 0000                                             | 00                                                                                                    | 0d | 02 | d4  | ec | 9e | 94 | de | 80 | 07 | c8 | c9 | 08 | 00 | 45 | 00 |
| 0010                                             | 00                                                                                                    | Зf | be | c1  | 40 | 00 | 40 | 11 | fa | 7b | eo | a8 | 00 | 1f | c0 | a8 |
| 0020                                             | 00                                                                                                    | 01 | a4 | 7d  | 00 | 35 | 00 | 2b | c5 | dd | 5d | 30 | 01 | 00 | 00 | 01 |
| 0030                                             | 00                                                                                                    | 00 | 00 | 00  | 00 | 00 | 05 | 6C | 6f | 67 | 71 | SC | 05 | 79 | 61 | 68 |
| 0040                                             | 6f                                                                                                    | 6f | 02 | 63  | 6f | 02 | 6a | 70 | 00 | 00 | 1c | 00 | 01 |    |    |    |
|                                                  |                                                                                                    |    |    |     |    |    |    |    |    |    |    |    | -  |    |    |    |

[レスポンス]

ID コピーされる

| or    |
|-------|
| 45 10 |
| c0 a8 |
| 00 01 |
| 61 68 |
| 0c 00 |
| 61 6c |
|       |
|       |

DNS パケットは、DNS ヘッダ+データ (Question セクション、Answer セクション、Authority セクション、Additional セクション) で形成されている。また、データの部分はドメイン名に よる可変長の部分も含んでいる。

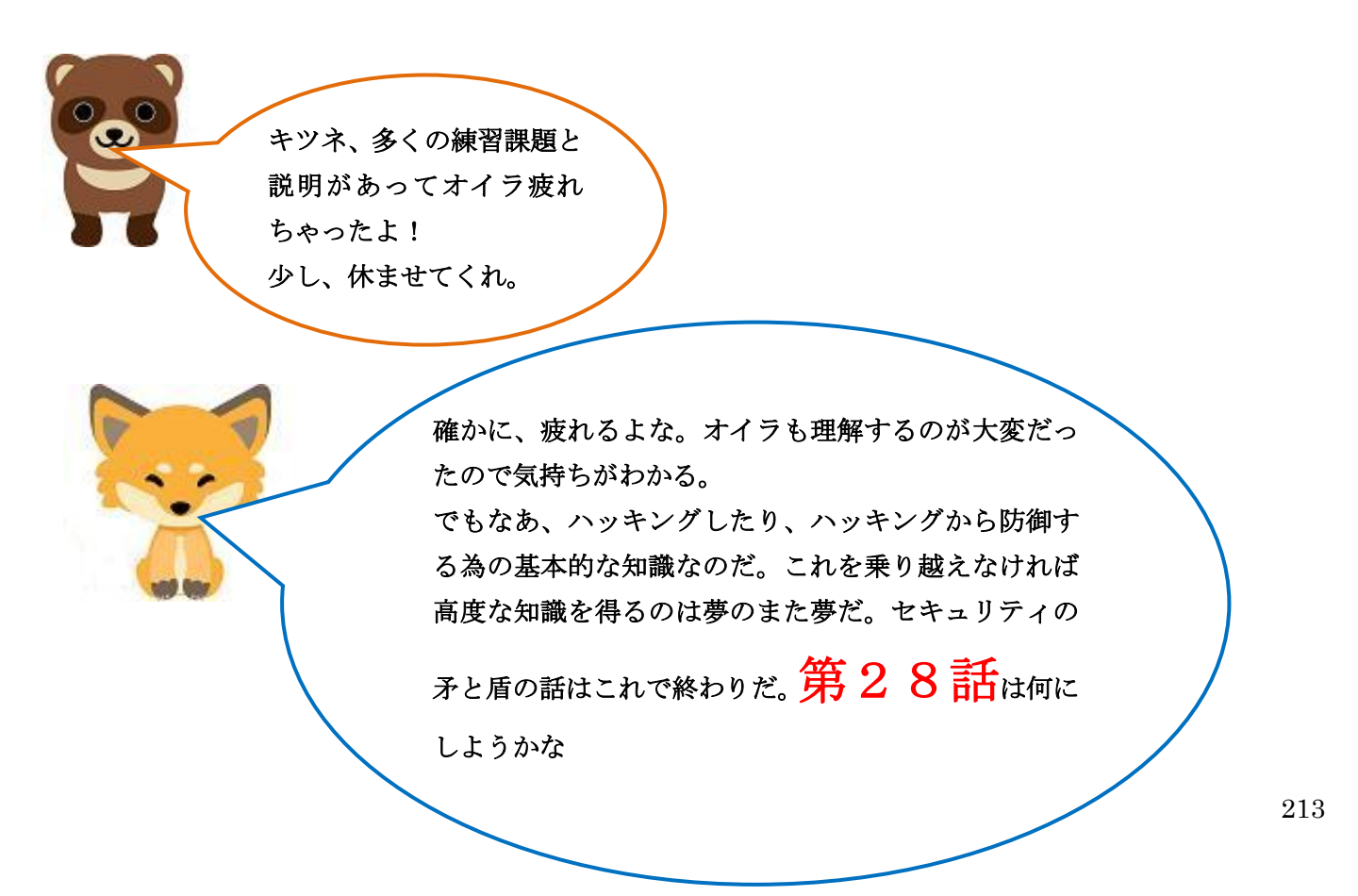